12тн ANNUAL

# SedonaOffice<sup>®</sup> USERS CONFERENCE

## MARCO ISLAND, FLORIDA JANUARY 27 - 29, 2014

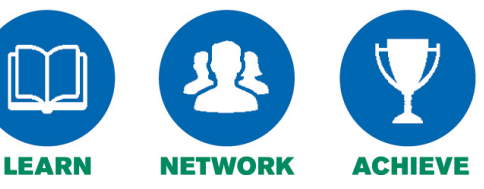

## AP & Inventory Management 1 & 2

Presented By:

Lisa Gambatese &

Laurie Goodrich

## Table of Contents

| Overview                                                                                                    |
|----------------------------------------------------------------------------------------------------|
| Purchase Orders                                                                                                  |
| Purchase orders for Expense Items                                                                                |
| Purchase Order for Stock Parts                                                                                   |
| Purchase Order Receipt7                                                                                          |
| G/L Transaction from the Parts Receipt8                                                                          |
| Entering Accounts Payable Bills                                                                                  |
| Bill from a Purchase Order8                                                                                      |
| Vendor Bill Created from an Inventory Receipt10                                                                  |
| G/L Transaction from A/P Bill (created from a Parts Receipt)11                                                   |
| Paving Bills with a Credit Card                                                                                  |
| G/L Account Setup for A/P Credit Card Payments                                                                   |
| la de la della della della della della della della della della della della della della della della della della d |
| Inventory                                                                                                    |
| Part Kit                                                                                                    |
| Part, Description                                                                                                |
| Quantity                                                                                                    |
| Breakout Allocation %                                                                                            |
| Expense Ordering                                                                                                 |
| Materials Received from a Direct Expense Purchase Order                                                          |
| Physical Inventory Processing                                                                                    |
| Print Count Sneets                                                                                               |
| Enter Part Counts                                                                                                |
| Cycle Inventory Counts                                                                                           |
| Review variances                                                                                                 |
| Releasing the Physical                                                                                           |
| Notes                                                                                                    |

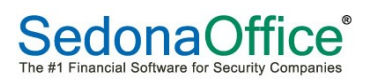

## **Overview**

The Accounts Payable system is designed to be used with Purchase Orders. If your company has elected not to use Purchase Orders, bills may still be entered and paid but tracking and reporting functionality is much improved by utilization of the Purchase Orders function.

The diagram below shows the flow of accounts payable when ordering parts or expense items.

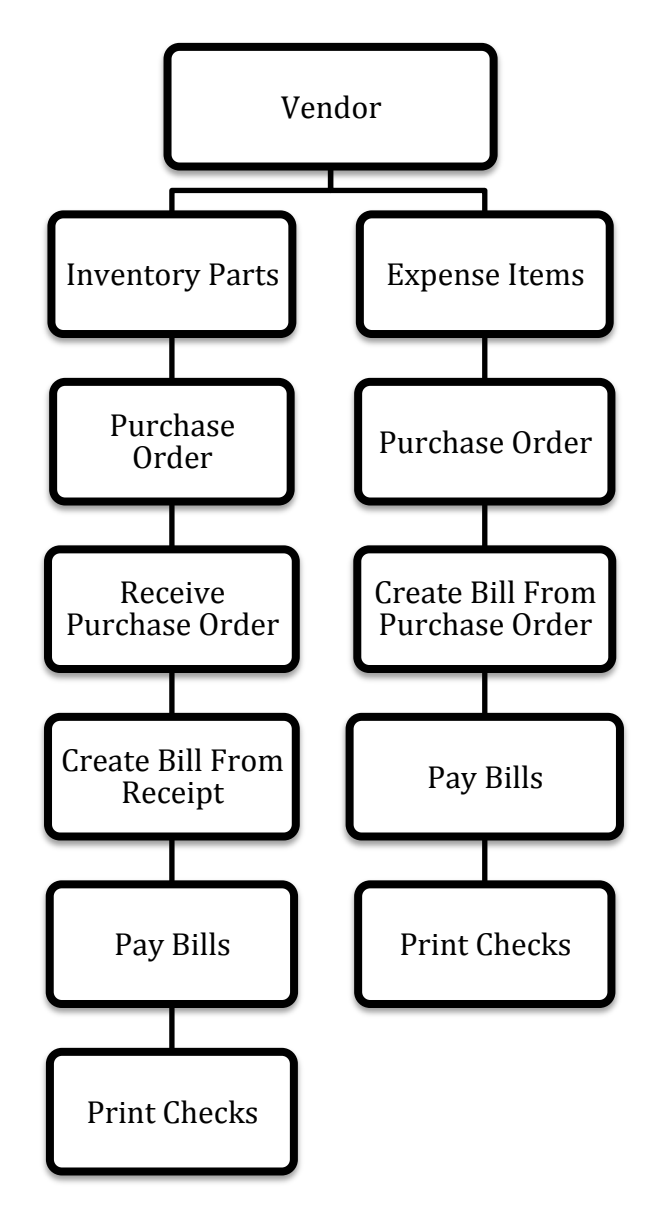

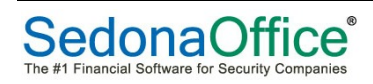

## Purchase Orders

A Purchase Order is used to order inventory parts or services from a Vendor. A Purchase Order may be created from a Job, a Service Ticket, the Purchase Order List or the Vendor record. Purchase Orders may be linked to a Job Number or a Service Ticket Number for costing purposes.

## **Purchase orders for Expense Items**

A Purchase Order may be created for expense Items only. As an example, a Purchase Order may be created to purchase a piece of equipment for use in the office. The vendor from whom the item was being purchased would be chosen from the drop down menu at the top left-hand corner of the screen. The category for the purchase would also be selected. Since a part is not being ordered, select the expense tab and enter the correct general ledger account that will be expensed for this purchase. The description field will default to the wording in the chart of accounts for this general ledger number. The description can be modified on the Purchase Order to accommodate the item that is being purchased. A memo can also be added in the bottom left-hand corner of the screen which will appear on the printed document.

| -                                                                                                    |          |                   |                     |                                |              |          |                |    |                 |
|----------------------------------------------------------------------------------------------------|----------|-------------------|---------------------|--------------------------------|--------------|----------|----------------|----|-----------------|
| Purchase Order 1137                                                                                                    |          |                   |                     |                                |              |          |                | c  |                 |
| Vendor<br>Rest Ruy                                                                                                    | Category | <b>.</b>          |                     |                                |              |          |                |    | Direct Evenence |
| i descoulo de la companya de la companya de | 1        | _                 |                     |                                |              |          |                | 1. | Direct Expense  |
| Purchase Order                                                                                                    |          |                   |                     |                                |              |          |                |    |                 |
| Best Buy                                                                                                    | P        | O Number          | Branch Wareh        | nouse                          |              |          |                |    |                 |
| Detroit, Michigan 48201                                                                                                    | 1        | 1137              | MI Main             | -MI 🗾 🖃                        |              |          |                |    |                 |
| Phone:                                                                                                    | T        | racking #         | Order Date 📃 💆      | knowledged                     |              |          |                |    |                 |
| Pax:                                                                                                    | l.       |                   | 12/27/2012          |                                |              |          |                |    |                 |
| Ship To: 417 Forest                                                                                                    | S        | hip Date          | Method Create       | ed By                          |              |          |                |    |                 |
| Plymouth, MI 48170                                                                                                    |          | <u></u>           | Admini              | istrator 12/27/2012 9:19:56 AM |              |          |                |    |                 |
|                                                                                                    | P        | arts Due Date     | Costing Edited      | Ву                             |              |          |                |    |                 |
|                                                                                                    |          | <u></u>           | 台 Admini            | istrator 12/27/2012 9:19:56 AM |              |          |                |    |                 |
|                                                                                                    |          |                   |                     |                                |              |          |                |    |                 |
| Parts 0.00 Expense 652.10                                                                                                    |          |                   |                     |                                |              |          |                |    |                 |
|                                                                                                    |          |                   | Connelladore        |                                |              |          | The Confine    |    |                 |
| GL Account                                                                                                    |          | Description       | General Ledger      | Amr                            | int Category | <br>Type | Job Cosung     |    |                 |
| ► 610750                                                                                                    |          | Apple Mac Book Pr | ro w/Retina Display | \$65                           | 10 D-G & A   | 0        |                |    |                 |
| *                                                                                                    |          |                   |                     |                                |              | -        |                |    |                 |
|                                                                                                    |          |                   |                     |                                |              |          |                |    |                 |
|                                                                                                    |          |                   |                     |                                |              |          |                |    |                 |
|                                                                                                    |          |                   |                     |                                |              |          |                |    |                 |
|                                                                                                    |          |                   |                     |                                |              |          |                |    |                 |
|                                                                                                    |          |                   |                     |                                |              |          |                |    |                 |
|                                                                                                    |          |                   |                     |                                |              |          |                |    |                 |
|                                                                                                    |          |                   |                     |                                |              |          |                |    |                 |
|                                                                                                    |          |                   |                     |                                |              |          |                |    |                 |
|                                                                                                    |          |                   |                     |                                |              |          |                |    |                 |
|                                                                                                    |          |                   |                     |                                |              |          |                |    |                 |
|                                                                                                    |          |                   |                     |                                |              |          |                |    |                 |
|                                                                                                    |          |                   |                     |                                |              |          |                |    |                 |
|                                                                                                    |          |                   |                     |                                |              |          |                |    |                 |
|                                                                                                    |          |                   |                     |                                |              |          |                |    |                 |
|                                                                                                    |          |                   |                     |                                |              |          |                |    |                 |
|                                                                                                    |          |                   |                     |                                |              |          |                |    | -11             |
|                                                                                                    |          |                   |                     |                                |              |          |                |    | <u> </u>        |
| Memo For Developer: Travis Papay                                                                                                    |          |                   |                     |                                |              |          | USD            |    | 652.10          |
|                                                                                                    |          |                   |                     |                                |              |          | Total Cost     |    | 652.10          |
|                                                                                                    |          |                   |                     |                                |              |          | Provident Cost |    | 032.10          |
| 1                                                                                                    |          | Ŧ                 |                     |                                |              |          | Received Cost  |    | 0.00            |
| Closed                                                                                                    |          |                   |                     |                                |              |          |                | QK | Cancel          |

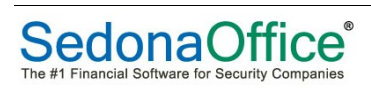

|                                            |                     |                       |                 | Purcl                       | hase     | Order                |
|--------------------------------------------|---------------------|-----------------------|-----------------|-----------------------------|----------|----------------------|
|                                            |                     |                       |                 | PONum1<br>1137              | ber      | Date<br>12/27/2012   |
|                                            |                     |                       |                 | Warehou<br>Main-N           | se<br>MI | Total Cost<br>652.10 |
| To: Best Buy<br>P.O. Box 27<br>Detroit, MI | 722<br>48201        |                       | Ship To: 4<br>I | 417 For est<br>Plymouth, MI | 48170    |                      |
| <b>Order Date</b> 12/27/2012               | Category<br>D-G & A | Shipping Date         | Ship Via        | Shi                         | pping#   | Due Date             |
| Part/Expense                               | Desc                | ription               |                 | Quantity                    | Unit Co  | ost Total Cos        |
|                                            | Appl                | e Mac Book Pro w/Reti | ina Display     |                             |          | 652.10               |
|                                            | Appi                | e Mac Book Pro w/Reti | ina Display     |                             |          | 652.10               |
|                                            | Appi                | e Mac Book Pro w/Reti | ina Display     |                             | Total Co | 652.10<br>st 652.10  |
| For Developer: Tr                          | Appl<br>ravis Papay | e Mac Book Pro w/Reti | read By:        |                             | Total Co | 652.10<br>Ist 652.11 |
| For Developer: Tr                          | Appi<br>ravis Papay | e Mac Book Pro w/Reti | wad By:<br>re   |                             | Total Co | 652.10<br>sst 652.10 |

This is the description that will print on the Purchase Order.

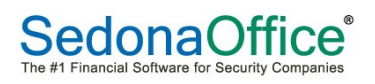

## **Purchase Order for Stock Parts**

| Order List                  |                                           |                                                   |                                                                |                                  |                                  |                                     |                                              |                                          |      | - • •       |
|-----------------------------|-------------------------------------------|---------------------------------------------------|----------------------------------------------------------------|----------------------------------|----------------------------------|-------------------------------------|----------------------------------------------|------------------------------------------|------|-------------|
| Vendor < All Vendors >      | •                                         |                                                   |                                                                |                                  |                                  |                                     |                                              |                                          |      |             |
|                             | PO Number<br>1034<br>1011<br>1016<br>1033 | Vendor<br>Security Services<br>ADI<br>ADI<br>Dell | Order Date<br>1/15/2009<br>6/1/2008<br>12/26/2008<br>1/15/2009 | Due Date<br>12/26/2<br>1/22/2009 | Type<br>SVC<br>JOB<br>JOB<br>JOB | Number<br>7012<br>104<br>118<br>118 | Amount<br>2.00<br>20.00<br>999.00<br>3522.00 | Received<br>0.00<br>0.00<br>0.00<br>0.00 | Memo | A<br>r<br>r |
|                             | ·                                         |                                                   |                                                                |                                  |                                  |                                     |                                              |                                          | _    | ,           |
| Select All Invert Selection | Show Close                                | d Purchase Orders                                 |                                                                |                                  |                                  |                                     | Receive                                      | Edit                                     | New  | Glose       |

| 🕒 Pu  | rchase Order 1157               |              |                     |               |           |                      |                 |         |            |      |            |           |         |
|-------|---------------------------------|--------------|---------------------|---------------|-----------|----------------------|-----------------|---------|------------|------|------------|-----------|---------|
| Vendo | or .                            | Category     |                     |               |           |                      |                 |         |            |      |            | Print I   | Now     |
| Anix  | tter Inc 💌 💼                    | S-Svc T&M    | •                   |               |           |                      |                 |         |            |      |            | Direct    | Expense |
| Du    |                                 |              |                     |               |           |                      |                 |         |            |      |            |           |         |
| Pu    | rcriase Order                   |              |                     |               |           |                      |                 |         |            |      |            |           |         |
|       | Anixter Inc<br>P.O. Box 847428  |              | PO Number           | Branch        | Wa        | arehouse             |                 |         |            |      |            |           |         |
|       | Dallas, Texas 75284             |              | 1157                | MI            | <u> </u>  | fain-MI              | <b>-</b>        |         |            |      |            |           |         |
|       | Phone:                          |              | Tracking #          | Order Date    |           | <u>A</u> cknowledged |                 |         |            |      |            |           |         |
|       | 187.                            |              |                     | 12/31/2012    | <u></u> I |                      |                 |         |            |      |            |           |         |
| Sł    | nip To: SedonaSecurity          |              | Ship Date           | Method        | Cre       | eated By             |                 |         |            |      |            |           |         |
|       | 44789 Joy Road                  |              |                     |               | ▼ Ad      | ministrator 12/31/   | 2012 8:54:29 AM |         |            |      |            |           |         |
|       | Canton, ni 40100                |              | Parts Due Date      | Costing       | Edi       | ited By              |                 |         |            |      |            |           |         |
|       |                                 |              |                     |               | 🛱 🛛 Ad    | ministrator 12/31/   | 2012 8:54:29 AM |         |            |      |            |           |         |
|       |                                 |              |                     | _,            |           |                      |                 |         |            |      |            |           |         |
|       | wtn 1212.47 [European 0.00]     | an marked    | No Special Order    | Parts Allowed | Г         | Select from All Pa   | rts             |         |            |      |            |           |         |
| Ea    | arts 1212.47   Expense 0.00   1 | Jocuments    | no opecial order    | Tures rulowed |           | Select Hold Arts     |                 |         |            |      |            |           | 1       |
|       |                                 |              |                     |               |           | Parts List           |                 |         |            |      |            |           |         |
|       | Part                            | Description  |                     | Vendor Part   |           | Pkg Qty              | Quantity        | Cost    | Amount     | Rcvd | Std Cost   | BO        |         |
|       | 6052                            | SC-3 SONITRO | L WGND W/# (6052)   | 08062088/S    |           | 1                    | 1               | 4.47    | \$4.47     | 0    | 4.47       | Г         |         |
| F     | DACSP35                         | DATACARD CO  | LOR SIMPLEX PRINTER | IEACCESSSP35  |           | 1                    | 1               | 1208.00 | \$1,208.00 | 0    | 1208.00    | _         |         |
|       |                                 |              |                     |               |           | -                    | -               |         | +-/        |      |            |           |         |
| 1     | *                               |              |                     |               |           |                      |                 |         |            |      |            |           |         |
|       |                                 |              |                     |               |           |                      |                 |         |            |      |            |           |         |
|       |                                 |              |                     |               |           |                      |                 |         |            |      |            |           |         |
|       |                                 |              |                     |               |           |                      |                 |         |            |      |            |           |         |
|       |                                 |              |                     |               |           |                      |                 |         |            |      |            |           |         |
|       |                                 |              |                     |               |           |                      |                 |         |            |      |            |           |         |
|       |                                 |              |                     |               |           |                      |                 |         |            |      |            |           |         |
|       |                                 |              |                     |               |           |                      |                 |         |            |      |            |           |         |
|       |                                 |              |                     |               |           |                      |                 |         |            |      |            |           |         |
|       |                                 |              |                     |               |           |                      |                 |         |            |      |            |           |         |
|       |                                 |              |                     |               |           |                      |                 |         |            |      |            |           |         |
|       |                                 |              |                     |               |           |                      |                 |         |            |      |            |           |         |
|       |                                 |              |                     |               |           |                      |                 |         |            |      |            |           |         |
|       |                                 |              |                     |               |           |                      |                 |         |            |      |            |           |         |
|       |                                 |              |                     |               |           |                      |                 |         |            |      |            |           |         |
|       |                                 |              |                     |               |           |                      |                 |         |            |      |            |           | -       |
| -     |                                 |              |                     |               | _         |                      |                 |         |            |      |            |           |         |
| Men   | n <u>o</u>                      |              | *                   |               |           |                      |                 |         |            |      |            |           |         |
|       |                                 |              |                     |               |           |                      |                 |         |            |      | Total Cost | 1212.     | 47      |
|       |                                 |              | -                   |               |           |                      |                 |         |            | Rec  | eived Cost |           | 00      |
|       |                                 |              |                     |               |           |                      |                 |         |            | Rec  |            | 0.        | 00      |
| Ed    | losed                           |              |                     |               |           |                      |                 |         |            |      | C          | кСс       | ancel   |
| U U   | useu                            |              |                     |               |           |                      |                 |         |            |      | 2          | · · · · · |         |

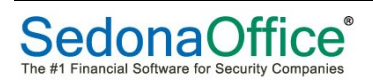

## Purchase Order Receipt

Receiving a Purchase Order creates a receipt record that is later used to create the Accounts Payable bill. A list of Purchase Order Receipts is viewable from the Vendor Explorer.

The User receiving the Purchase Order will enter the date of the receipt in the *Receive Date* field, verify the number of parts ordered and receive. Typically, the Invoice or Shipping Document number is entered into the Reference field by the User.

| B Purchase Order List       |             |                   |            |           |      |        |         |          |                           |      |
|-----------------------------|-------------|-------------------|------------|-----------|------|--------|---------|----------|---------------------------|------|
| Vendor < All Vendors >      | •           |                   |            |           |      |        |         |          |                           |      |
| ⊠ CA                        | PO Number   | Vendor            | Order Date | Due Date  | Туре | Number | Amount  | Received | Memo                      | A    |
| CA Main                     | 1038        | ADI               | 1/19/2009  |           |      |        | 8344.90 | 0.00     | All bills submitted for p | 1    |
| CT 201                      | 1034        | Security Services | 1/15/2009  |           | SVC  | 7012   | 2.00    | 0.00     |                           | - 1  |
| CT 202                      | 1011        | ADI               | 6/1/2008   | 10/06/0   | 308  | 104    | 20.00   | 0.00     |                           | - 51 |
| CT 203                      | 1016        | Del               | 1/15/2008  | 1/22/2009 | 108  | 118    | 3522.00 | 0.00     |                           | - 1  |
| CT 204                      | 1000        | Dei 1             | 1/10/2009  | 1/22/2003 | 200  | 110    | 5522.00 | 0.00     |                           | 1    |
| CT 205                      |             |                   |            |           |      |        |         |          |                           |      |
| CT 206                      |             |                   |            |           |      |        |         |          |                           |      |
| MI                          |             |                   |            |           |      |        |         |          |                           |      |
| MI Main                     |             |                   |            |           |      |        |         |          |                           |      |
| MT 100                      |             |                   |            |           |      |        |         |          |                           |      |
| MT 101                      |             |                   |            |           |      |        |         |          |                           |      |
| MT 102                      |             |                   |            |           |      |        |         |          |                           |      |
| MT 103                      |             |                   |            |           |      |        |         |          |                           |      |
| MT 104                      |             |                   |            |           |      |        |         |          |                           |      |
| MT 105                      |             |                   |            |           |      |        |         |          |                           |      |
|                             |             |                   |            |           |      |        |         |          |                           |      |
|                             |             |                   |            |           |      |        |         |          |                           |      |
|                             | 1           |                   |            |           |      |        |         |          |                           |      |
|                             | 4           |                   |            |           |      |        |         |          |                           | al.  |
| 1                           |             |                   |            |           |      |        |         |          |                           |      |
| Select All Invert Selection | Show Closed | l Purchase Orders |            |           |      |        | Receive | Edit     | <u>N</u> ew <u>Q</u> lose | 1    |

| S<br>Ver          | Parts R<br>ndor                                           | Receipt<br>C                                                                                        | ategory                                                                                             | 1                                                         |         | lose - No Bill Expected |       |          |           |        |                               |                   |
|-------------------|-----------------------------------------------------------|----------------------------------------------------------------------------------------------------|----------------------------------------------------------------------------------------------------|-----------------------------------------------------------|---------|-------------------------|-------|----------|-----------|--------|-------------------------------|-------------------|
| AL<br>A<br>2<br>N | /endo<br>DI<br>31 Wes<br>ew Yorl<br>Direc<br>Rece<br>Rece | or Receipt for PO# 1<br>st 42nd St<br>h, NY 10024<br>ct Expense<br>eive<br>eive & Issue Immediately | 167<br>Rgference #<br>1167<br>Receive Date<br>6/26/2013<br>Service Ticket<br>2201<br>Jackson Miller | Branch<br>MI<br>Received By<br>Administrator<br>COGS Acct |         |                         |       |          |           |        |                               |                   |
|                   | Parts                                                     | s 16285.41 Expense 0.0                                                                              | Documents                                                                                           |                                                           |         |                         |       |          |           |        |                               |                   |
|                   |                                                           |                                                                                                    |                                                                                                    |                                                           |         | Parts List              |       |          |           |        |                               |                   |
|                   | Pi                                                        | Part Code                                                                                           | Description                                                                                         | Vendor Part                                               | Pkg Otv | Quantity                | Cost  | Amount   | Serial No | Lot No |                               | Stand Cost        |
|                   | X)                                                        | (YZ Camera                                                                                          | XYZ Camera                                                                                          | 10200 Camera                                              | 1       | 25                      | 650   | 16250.00 |           |        |                               | 650.00            |
|                   | 13                                                        | 1361X10                                                                                             | 1361X10 X10 TRANSFORMER                                                                             | 1361X10                                                   | 1       | 1                       | 35.41 | 35.41    |           |        |                               | 35.41             |
|                   |                                                           |                                                                                                    |                                                                                                    |                                                           |         |                         |       |          |           |        |                               |                   |
| M                 | emo                                                       | for stock                                                                                           |                                                                                                    | Ť                                                         |         |                         |       |          |           | Exp    | Part Total [<br>pense Total [ | 16,285.41         |
|                   |                                                           | Print Sto                                                                                           | ck Labels Retu                                                                                      | Irn to Vendor                                             |         |                         |       |          |           |        | Se                            | ive <u>C</u> lose |

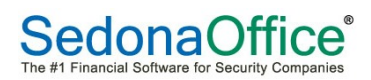

## G/L Transaction from the Parts Receipt

| 3 Journal | Entry Look Up | 2                          |                   |                |           |        |          |     |         |             | -   •   <del>×</del> |
|-----------|---------------|----------------------------|-------------------|----------------|-----------|--------|----------|-----|---------|-------------|----------------------|
|           | Register N    | 0. 230455                  | Register Type: RC | РТ             | → 20      | 11     |          |     |         |             |                      |
|           | -             | 1200 100                   |                   |                |           |        |          |     |         |             |                      |
| <u> </u>  | Pranch        |                            |                   |                |           |        |          |     |         |             |                      |
|           | Dranch        | MI                         |                   |                |           |        |          |     |         |             |                      |
|           | Date          | 6/26/2013                  |                   |                |           |        |          |     |         |             |                      |
|           | Acccount      | 210310                     |                   |                |           |        |          |     |         |             |                      |
|           |               | Open Inventory Receipts*   |                   |                |           |        |          |     |         |             |                      |
|           | Reference     | 1167                       |                   |                |           |        |          |     |         |             |                      |
|           |               | 🔽 Show Job Costing 🛛 🔽 Sho | w Branches        |                |           |        |          |     |         |             |                      |
|           |               |                            |                   | General Ledger |           |        |          |     | Job Cos | ting        | -                    |
| Accour    | nt            | Description                | Debit             | Credit         | Memo      | Branch | Category | Job | Туре    | Salesperson |                      |
| ▶ 210310  | 0             | Open Inventory Receipts*   |                   | 16,285.41      | for stock | MI     | J-LCom   |     | 0       |             |                      |
| 52000     | 1             | COS - Service-Parts        | 0.00              |                |           | MI     | J-LCom   |     | м       |             |                      |
| 122210    | 0             | WIP - Service Parts        | 16,250.00         |                |           | MI     | J-LCom   |     | м       |             |                      |
| 122210    | 0             | WIP - Service Parts        | 35.41             |                |           | MI     | J-LCom   |     | м       |             |                      |
|           |               |                            |                   |                |           |        |          |     |         |             |                      |
|           |               |                            |                   |                |           |        |          |     |         |             |                      |
|           |               |                            |                   |                |           |        |          |     |         |             |                      |
|           |               |                            |                   |                |           |        |          |     |         |             |                      |
|           |               |                            |                   |                |           |        |          |     |         |             |                      |
|           |               |                            |                   |                |           |        |          |     |         |             |                      |
|           |               |                            |                   |                |           |        |          |     |         |             |                      |
|           |               |                            |                   |                |           |        |          |     |         |             |                      |
|           |               |                            |                   |                |           |        |          |     |         |             |                      |
|           |               |                            |                   |                |           |        |          |     |         |             |                      |
|           |               |                            |                   |                |           |        |          |     |         |             |                      |
|           |               |                            |                   |                |           |        |          |     |         |             |                      |
|           |               |                            |                   |                |           |        |          |     |         |             |                      |
|           |               |                            |                   |                |           |        |          |     |         |             |                      |
|           |               |                            |                   |                |           |        |          |     |         |             |                      |
|           |               |                            |                   |                |           |        |          |     |         |             |                      |
|           |               |                            |                   |                |           |        |          |     |         |             | -                    |
|           |               |                            |                   |                |           |        |          |     |         |             |                      |
|           |               |                            |                   |                |           |        |          |     |         |             |                      |
|           |               | \$ 16,285.41               | \$ 16,285.41      |                |           |        |          |     |         |             |                      |
|           |               |                            |                   |                |           |        |          |     |         |             | dun 1                |
|           |               |                            |                   |                |           |        |          |     |         |             | Liose                |

## **Entering Accounts Payable Bills**

#### **Bill from a Purchase Order**

When entering a new bill, the user may be prompted with one or two messages:

- Vendor has open Purchase Orders...
- Vendor has open Inventory Receipts...

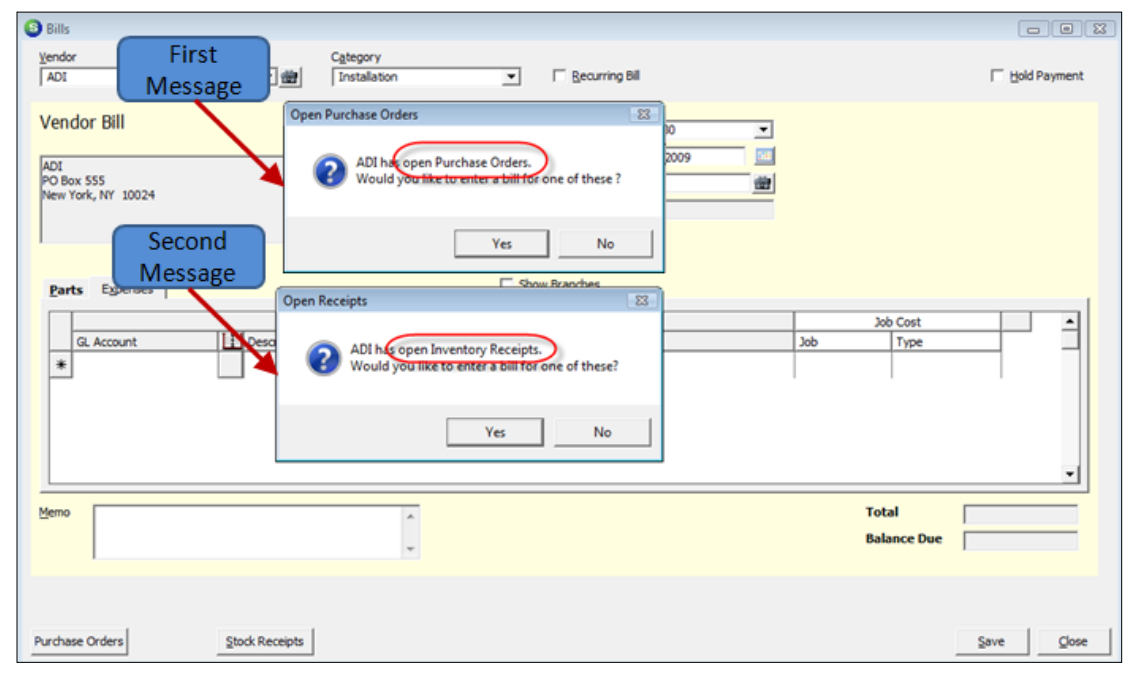

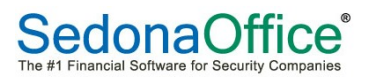

If *Yes* is selected to the Open Purchase Orders message, a list of all open Purchase Orders will be displayed from which to make a selection.

| Select Purch | ase Order |            |            |            |        |          |
|--------------|-----------|------------|------------|------------|--------|----------|
| endor        |           |            |            |            |        |          |
| ADI          |           | -          |            |            |        |          |
| PO Number    | Vendor    | Order Date | Due Date   | Job Number | Amount | Received |
| 1011         | ADI       | 6/1/2008   |            | 104        | 20.00  | \$0.00   |
| 016          | ADI       | 12/26/2008 | 12/26/2008 | 118        | 989.00 | \$0.00   |
| 039          | ADI       | 1/19/2009  |            |            | 68.51  | \$0.00   |
|              |           |            |            |            |        |          |
|              |           |            |            |            |        |          |
|              |           |            |            |            |        |          |
|              |           |            |            |            | Save   | Close    |
|              |           |            |            |            | 2010   |          |

## Vendor Bill Created from a Purchase Order

| 🕒 Bill             | s                                                       |                                        |                                                                        |                             |                |                           |                                                                                                    |     |                      |          |       |
|--------------------|---------------------------------------------------------|----------------------------------------|------------------------------------------------------------------------|-----------------------------|----------------|---------------------------|----------------------------------------------------------------------------------------------------|-----|----------------------|----------|-------|
| Vend<br>ADI        | lor                                                     |                                        | C <u>a</u> tegory<br>G & A                                             |                             | •              |                           |                                                                                                    |     |                      | Hold Pay | ment  |
| ADI<br>PO E<br>New | ndor Bill for PO# 1<br>Box 555<br>York, NY 10024        | 1039                                   | – Branch<br>R <u>e</u> ference #<br>Bill <u>D</u> ate<br><b>Amount</b> | CA<br>ZF\$4684<br>1/19/2009 | Ie<br>Pa<br>Co | rms<br>yment Due<br>sting | Net 30         Image: Constraint of the second second |     |                      |          |       |
| <u>P</u> a         | rts \$0.00 Expense s                                    | \$68.51                                | Eligible for<br>Discount Amt                                           |                             | Show Bra       | anches                    |                                                                                                    | 1   | Jab Cost             |          |       |
|                    | GL Account                                              | Description                            |                                                                        | eneral Leug                 | Jer<br>Amour   | nt Categor                | v                                                                                                    | Job | Type                 |          | -     |
| *                  | 60480                                                   | Miscellaned                            | us Hardware                                                            |                             | 68.3           | 51 G & A                  |                                                                                                    |     | 0                    |          | •     |
| Mem                | All bills submitted for<br>Purchase Order numl<br>Main. | payment must refe<br>ber. Hardware for | erence a<br>warehouse CA-                                              | *<br>*                      |                |                           |                                                                                                    |     | Total<br>Balance Due | \$68     | .51   |
| Purch              | ase Orders                                              | Stock Receipts                         |                                                                        |                             |                |                           |                                                                                                    |     |                      | Save     | Close |

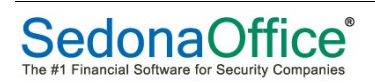

If *Yes* is selected to the Open Inventory Receipts message, a list of all open Inventory Receipts will be displayed from which to make a selection.

| Reference   | Date       | Type | Job/Service | PO/RMA | Cost    |  |
|-------------|------------|------|-------------|--------|---------|--|
| 🖌 GL 516568 | 1/19/2009  | OTH  |             | 1038   | 8344.90 |  |
| 908798      | 11/14/2008 | JOB  | 100         | 1000   | 2134.69 |  |
| 13215       | 7/15/2008  | JOB  | 106         | 1012   | 1876.13 |  |
|             |            |      |             |        |         |  |
|             |            |      |             |        |         |  |
|             |            |      |             |        |         |  |
|             |            |      |             |        |         |  |

Vendor Bill Created from an Inventory Receipt

| Duit2                       |                                                                                                    |                                                                                                    |                                                                                                   |                                                |                                                                   |                                                                                 | •        |
|-----------------------------|----------------------------------------------------------------------------------------------------|----------------------------------------------------------------------------------------------------|---------------------------------------------------------------------------------------------------|------------------------------------------------|-------------------------------------------------------------------|---------------------------------------------------------------------------------|----------|
| endo<br>VDI                 | r                                                                                                    | Category<br>Service                                                                                                    |                                                                                                   |                                                |                                                                   | T Hold Pay                                                                      | ment     |
| (end<br>DI<br>O Bo<br>kew 1 | dor Bill for PO# 1038 x 555 fork, NY 10024 ts \$8,344.90 Expense \$0.00                                                         | Warehouse         CA Main         Ie           Branch         CA         Pa           Rgference ≠         VZ651651         Co           Bill Date         1/19/2009         Image: Compare Compare Compa | rms Net 30                                                                                        |                                                |                                                                   |                                                                                 |          |
|                             |                                                                                                    |                                                                                                    |                                                                                                   |                                                |                                                                   |                                                                                 |          |
|                             | Parts an                                                                                                    | e only loaded in from Inventory Receipts and Return<br>Parts                                                                                                    | ns.<br>List                                                                                       |                                                |                                                                   |                                                                                 | -        |
|                             | Parts an                                                                                                    | e only loaded in from Inventory Receipts and Return<br>Parts<br>Description                                                                                                    | IList Vendor Part                                                                                 | QTY                                            | Cost                                                              | Amount                                                                          | 1        |
| •                           | Parts an<br>Part Code<br>V128FB-PAK1                                                                                            | e only loaded in from Inventory Receipts and Retur.<br>Parts<br>Description<br>Vista-128FB Kit                                                                                                    | IS.<br>List<br>Vendor Part<br>V128FB-PAK1                                                         | QTY<br>5                                       | Cost<br>374.35                                                    | Amount<br>1871.75                                                               | 1        |
| •                           | Parts an<br>Part Code<br>V128FB-FAK1<br>Vista-40 PAK1                                                                           | e only loaded in from Inventory Receipts and Retur<br>Parts<br>Description<br>Vista-128FB Kit<br>Vista-40 PAK1 Kit                                                                                                    | NS.<br>List<br>Vendor Part<br>V128F8-PAK1<br>Vista-40 PAK1                                        | QTY<br>5<br>10                                 | Cost<br>374.35<br>417                                             | Amount<br>1871.75<br>4170.00                                                    | <b>^</b> |
| •                           | Parts an<br>Part Code<br>V128F8-PAK1<br>Vista-40 PAK1<br>6137                                                                   | e only loaded in from Inventory Receipts and Retur<br>Parts<br>Description<br>Vista-128/FB Kit<br>Vista-40 PAK1 Kit<br>6 137 Large Keypad                                                                                                    | 15.<br>List<br>Vendor Part<br>V12878-PAK1<br>Vista-40 PAK1<br>6137                                | QTY<br>5<br>10<br>10                           | Cost<br>374.35<br>417<br>67.4                                     | Amount<br>1871.75<br>4170.00<br>674.00                                          | -        |
| •                           | Parts an<br>Part Code<br>V128FB-PAK1<br>Vsta=40 PAK1<br>6137<br>6137<br>6150                                                    | e only loaded in from Inventory Receipts and Retur<br>Parts<br>Description<br>Vista-128FB Kit<br>Vista-40 PAK1 Kit<br>6 137 Large Keypad<br>6 150 LCD Keypad                                                                                                    | 15.<br>List<br>Vendor Part<br>V128F8-PAK1<br>Vista-40 PAK1<br>6137<br>6150                        | QTY 5<br>10<br>10                              | Cost<br>374.35<br>417<br>67.4<br>46.99                            | Amount<br>1871.75<br>4170.00<br>674.00<br>469.90                                | -        |
| •                           | Parts an<br>Part Code<br>V128F8-PAK1<br>Vuta=40 PAK1<br>6137<br>6150<br>995                                                     | e only loaded in from Inventory Receipts and Retur<br>Parts<br>Description<br>Vista-128FB Kit<br>Vista-40 PAK1 Kit<br>6 137 Large Keypad<br>995 Recessed Motion Detector                                                                                                    | ns.<br>List<br>Vendor Part<br>V128FB-PAK1<br>Vista-40 PAK1<br>6137<br>6150<br>995                 | QTY 5<br>10<br>10<br>10<br>25                  | Cost<br>374.35<br>417<br>67.4<br>46.99<br>35.45                   | Amount<br>1871.75<br>4170.00<br>674.00<br>469.90<br>886.25                      | -        |
| •                           | Parts an<br>Part Code<br>V128F8-PAK1<br>V128F8-PAK1<br>6137<br>6130<br>995<br>9985<br>99891                                     | e only loaded in from Inventory Receipts and Retur<br>Parts<br>Ussa-128F Kit<br>Vista-40 PAK1 Kit<br>6 137 Large Keypad<br>6 150 LCD Keypad<br>995 Recessed Motion Detector<br>998PI Motion Detectors                                                                                                    | ns.<br>List<br>Vendor Part<br>V128F8-PAK1<br>Vista-40 PAK1<br>6137<br>6150<br>995<br>995<br>998P1 | QTY 5<br>5<br>10<br>10<br>10<br>25<br>25<br>25 | Cost<br>374.35<br>417<br>67.4<br>46.99<br>35.45<br>10.92          | Amount<br>1871.75<br>4170.00<br>674.00<br>469.90<br>886.25<br>273.00            | •        |
| )                           | Parts an<br>Part Code<br>V128F8 PAK1<br>Vista-40 PAK1<br>6137<br>6150<br>995<br>998P1<br>Al bills submitted for payment must re | e only loaded in from Inventory Receipts and Retur<br>Parts<br>Description<br>Vista-128/FB Kit<br>Vista-40 PAK1 Kit<br>6 137 Large Keypad<br>6 130 LCD Keypad<br>995 Recessed Motion Detector<br>998PI Motion Detectors                                                                                                    | ns.<br>List<br>Vendor Part Vis8P8-PAK1<br>Vis8a-40 PAK1<br>6137<br>6150<br>995<br>998P1           | QTY<br>5<br>10<br>10<br>25<br>25<br>25         | Cost<br>374.35<br>417<br>67.4<br>46.99<br>35.45<br>10.92<br>Total | Amount<br>1871.75<br>4170.00<br>674.00<br>469.90<br>886.25<br>273.00<br>\$8,344 | •        |

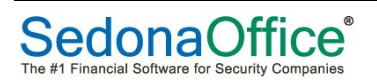

## G/L Transaction from A/P Bill (created from a Parts Receipt)

| 6 | <b>)</b> J       | ournal Er | ntry                  |      |                     |         |                     |          |                     |        |     |  |  |
|---|------------------|-----------|-----------------------|------|---------------------|---------|---------------------|----------|---------------------|--------|-----|--|--|
|   | Register No. 384 |           |                       |      |                     |         | Register Type: BILL |          |                     |        |     |  |  |
|   |                  | 🔄 Jour    | nal Inform            | atio | n                   |         |                     |          |                     |        |     |  |  |
|   |                  |           | Branch                |      | CA                  |         |                     |          |                     |        |     |  |  |
|   |                  |           | <u>D</u> ate          |      | 1/19/2009           |         |                     |          |                     |        |     |  |  |
|   |                  |           | Primary<br>Accessuret |      | 20000               |         |                     |          |                     |        |     |  |  |
|   |                  |           | Acccount              |      | Accounts Payable*   |         |                     |          |                     |        |     |  |  |
|   |                  |           | Reference             | e    | VZ651651            |         |                     |          |                     |        |     |  |  |
|   |                  |           |                       |      | Show Job Costing    | g 🔽     | Show                | Branches |                     |        |     |  |  |
| Γ |                  |           |                       |      |                     | Gen     | eral Ledger         |          |                     |        |     |  |  |
|   |                  | Account   |                       | Ľ,   | Description         | Debit   |                     | Credit   | Memo                | Branch | Cat |  |  |
|   | ▶                | 20000     |                       |      | Accounts Payable*   |         |                     | 8,344.90 | All bills submitted | CA     |     |  |  |
|   |                  | 20010     |                       |      | Inventory Receipts* | 8,344.9 | 0                   |          | Vista-128FB Kit     | CA     |     |  |  |
|   |                  |           |                       |      |                     |         |                     |          |                     |        |     |  |  |

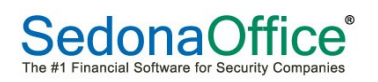

## Paying Bills with a Credit Card

You have the option of paying a vendor bill with a credit card. When paying a bill with a credit card, the bills you are selecting for payment are transferred to the credit card vendor's account. The bills transferred to the credit card vendor will be an item that can be reconciled when the credit card statement is received. A general ledger account must be setup and linked to the credit card vendor to use this functionality.

## G/L Account Setup for A/P Credit Card Payments

For each credit card that will be used for paying bills, a unique G/L account number must be setup in the Chart of Accounts with the account type of CC. When selecting the Account Type of CC, a vendor field is displayed below the account type field. Select which vendor should be linked to the credit card account.

| S Chart of Accor | unts Edit |           |          |        | <b>×</b>      |
|------------------|-----------|-----------|----------|--------|---------------|
|                  |           |           |          |        | Inactive      |
| <u>A</u> ccount  | Code 200  | 50        |          |        |               |
| Descripti        | on Crea   | dit Card* |          |        |               |
| Account          | Туре СС   |           |          |        | J             |
|                  | Crea      | lit Card  |          |        |               |
| Vendor           | AM        | EX        |          |        | • )           |
|                  |           |           |          |        |               |
|                  |           | Save      | <u> </u> | Delete | <u>C</u> lose |

| S Pay Bills                                                                                                    |                                                                      |                                            |            |                            |
|----------------------------------------------------------------------------------------------------|----------------------------------------------------------------------|--------------------------------------------|------------|----------------------------|
| - Selection Information -                                                                                                    | - Payment Information                                                | -                                          |            |                            |
| Branch<br>Yendor ADI<br>As Qf Due Date 1/19/2009<br>Show Vendor Code<br>To apply Open Credits, select the Vendor whose<br>credit you would like to use. | Branch<br>Payment Date<br>C Bank Account<br>C Credit Card<br>Account | CA<br>[1/19/2009<br>200220<br>Credit Card* |            |                            |
| Vendor Bills   Vendor Credits   All Vendor Credits                                                                                                    | Bill                                                                 | e                                          |            |                            |
| Pay Due Date Disc Date Vendor                                                                                                    | Refere                                                               | nce Bill Amt                               | Discount   | Balance Paid               |
| ▼ 1/16/2009   ADI                                                                                                    | GH7894                                                               | +   1331.32                                | 26.13      | 1306.32                    |
| Total Payments 1306.32                                                                                                    |                                                                      |                                            |            |                            |
|                                                                                                    |                                                                      |                                            | Select All | <u>S</u> ave <u>C</u> lose |

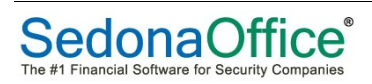

## Inventory

Special Order - If this option is selected, the part may only be ordered on a Purchase Order as a Direct Expense part. Special Order parts are devices your company rarely orders and do not want to keep as a part of your inventory. Another way to utilize the special order part is to set up a "generic" part number as a Special Order part and you can use the same part number (but change the part description) each time you order this Special Order part.

| Part Edit           |                                                                                                    |                                         |              | _                     |
|---------------------|----------------------------------------------------------------------------------------------------|-----------------------------------------|--------------|-----------------------|
| Part 995LR          |                                                                                                    |                                         |              | Inactive              |
| 아마 Deta             | ail 🗐 Vendors                                                                                                   | Alt. Parts                              | ts (0)       |                       |
| Description         |                                                                                                    |                                         | - (-)        |                       |
|                     | Description                                                                                                    |                                         | OR           | Part Kit              |
|                     | Detail                                                                                                    | ENS FOR RECESS MOUNT PIR MOTION DETECT  | OR           | Special Order         |
|                     | Part de la companya de la companya de la companya de la companya de la companya de la companya de la companya d |                                         |              | Customer Equipment    |
|                     | Product Line                                                                                                    | Motion Detectors                        |              |                       |
|                     | Manufacturer                                                                                                    | Honeywell                               | <u> </u>     |                       |
|                     | Manuf Part Code                                                                                                 | 995LR                                   | _            | Stock Item For Jobs   |
|                     | <u>U</u> .P.C                                                                                                   |                                         |              |                       |
|                     | Notes                                                                                                    | 6075                                    |              | Ereeze All Purchasing |
|                     | Labor Units                                                                                                    | 0                                       |              |                       |
| Costing -           |                                                                                                    |                                         |              |                       |
|                     | <u>M</u> ethod                                                                                                  | Standard                                |              |                       |
|                     | PPV Account                                                                                                    | 120900                                  | -            |                       |
|                     | Direct Exp Acct                                                                                                 | 510001                                  | •            |                       |
| AR Setup            | Invoice Item                                                                                                    | Job Part I COM                          | <b>T</b>     |                       |
| Sales —             |                                                                                                    |                                         |              |                       |
|                     | Invoice Description                                                                                             | LENS FOR RECESS MOUNT PIR MOTION DETECT | OR           |                       |
| Convice             | Price                                                                                                    | 10.6700                                 |              | ✓ Available for Sales |
| Service             | Invoice Description                                                                                             | ENS FOR RECESS MOUNT PIR MOTION DETECT  | OR           |                       |
|                     | Price 1                                                                                                    | 9.7000                                  |              | Available to FSU      |
|                     | Price 2                                                                                                    | 9.6950                                  |              |                       |
|                     |                                                                                                    |                                         |              |                       |
| Labor <u>U</u> nits |                                                                                                    |                                         | <u>S</u> ave | Copy <u>C</u> lose    |

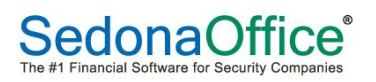

## Part Kit

If the part is a kit, meaning the part is comprised of one or more other parts, select this option. If this option is selected, a new data entry form, Parts in Kit will be displayed to the right of the Warehouses form. A part should only be marked as a Kit if your company is purchasing the part as a kit.

A Part Kit combines several parts into a single part or "kit". These "kits" are typically purchased and sold as one part with its own unique part number and cost associated with it. Kit type parts may be ordered on a Purchase Order, then later break out the individual parts that make up the kit if the Kit is being purchased to take advantage of favorable pricing from the Vendor.

Building the kit. Once a part number has been flagged as a Kit in the Part Detail setup, a new setup form will be displayed to the right of the Warehouse form labeled Parts in Kit. This form is used to list all the parts and quantities of each part of which the kit is comprised.

| 3 Part Edit   |                   |                      |             |              |               |                |          |  |
|---------------|-------------------|----------------------|-------------|--------------|---------------|----------------|----------|--|
| Part V128FB-  | PAK1              |                      |             |              |               |                | Inactive |  |
| (i)Kit Inform | ation 🛛 🖼 Vendors | Warehouses           | Part        | s In Kit 🛛 🗾 | Custom Fields | Document       | ts (0)   |  |
| Part Number   |                   | Description          |             |              | Quantity      | Allocation %   |          |  |
| VISTA-128FE   | P                 | V128F8P Fire/Burg    | g Commerci  | al           | 1             | 21.5100        |          |  |
| 467           |                   | 467 12V Battery      |             |              | 1             | 0.4300         |          |  |
| 5849          |                   | 5849 Wireless Gla    | ss Break    |              | 4             | 14.9000        |          |  |
| 5890P1        |                   | 5890PI Wireless M    | fotion Dete | ctor         | 6             | 32.2500 3.1500 |          |  |
| 6128          |                   | 6128 LCD Fixed K     | eypad       |              | 2             |                |          |  |
| 7939WH        |                   | Siren-2 Indoors Tone |             |              | 2             | 0.2800         |          |  |
| Wave2         |                   |                      |             |              | 1             | 0.3700         |          |  |
|               |                   |                      |             |              |               |                |          |  |
| Part          | Part VISTA-128F8P |                      | Quanti      |              |               | ty 1           |          |  |
| Breakout Al   | location Balance  | 0                    |             |              | New           | Save           | Bemove   |  |

A Part Kit is built by adding individual Parts to the kit list, selecting how many of that part are used in the kit and a Break-out Allocation percentage. The Break-out Allocation is the percent of the total cost of the kit allocated to the part within the kit. If your company is using the Average Costing Method, this allocation value is used when 'Breaking Out' a Kit into its individual Parts.

## Part, Description

Select a part using the lookup button to the right of the field or the User may manually type in the part number if the exact part number is known. Once a part is selected, the description field will automatically be filled in.

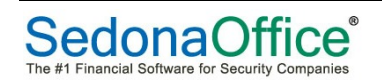

#### Quantity

Enter the number of this part that is contained in the kit.

#### **Breakout Allocation %**

Enter the percentage of the kit purchase cost that is allocated to this part. If the quantity of this part in the kit is greater than one, the allocation percentage would include all of the quantities of this single part.

Once all parts have been entered, press the Save button. The total of all Allocation % must equal 100%; the kit may not be saved until 100% of the cost has been allocated to the parts in the list.

| Part Edit                     |                                 | ×                     |
|-------------------------------|---------------------------------|-----------------------|
| Bart V128FB-PAK1              |                                 | [nactive              |
| GKit Information              | 🔛 Warehouses 🛛 🕅 Parts In Kit   | Custom Fields         |
| Part Number                   | Description                     | Quantity Allocation % |
| VISTA-128F8P                  | V128F8P Fire/Burg Commercial    | 1 21.5100             |
| 467                           | 467 12V Battery                 | 1 0.4300              |
| 5849                          | 5849 Wireless Glass Break       | 4 14.9000             |
| 5890P1                        | 5890PI Wireless Motion Detector | 6 32.2500             |
| 6128                          | 6128 LCD Fixed Keypad           | 2 3.1500              |
| Viewa 2                       | Sizen-2 Indoors Tone            | 2 0.2800              |
| SBOBLST                       | 5808LST Wreless Smoke Detector  | 6 27,1100             |
|                               |                                 |                       |
| Part VISTA-128F8P             | Quantity                        | 1                     |
| Description V128FBP Fire/Burg | Commercial Breakout             | Allocation % 21.5100  |
| Breakout Allocation Balance   | 0                               | New Save Bemove       |

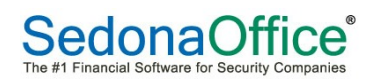

## Expense Ordering

Direct Expense - If the PO is being created for Parts that will be Direct Expensed this option should be selected. Parts that are direct expensed are not received into a warehouse; they are immediately expensed. If this option is selected, the next time the User creates a PO, this option will automatically be selected.

| New Purchase Order (CIM Security) Vendor ADI                 | igory<br>Italiation       | Print Now Percet Expense    |
|--------------------------------------------------------------|---------------------------|-----------------------------|
| Purchase Order<br>ADI<br>47247 Cartier Dr<br>Wixom, MI 48393 | PO Number Bran<br>1282 CA | ich Warehouse               |
| Phone: (248) 624-6050<br>Fax: (248) 624-9540                 | Tradging # Orde           | er Date CArnowledged        |
| Ship To: 4572 Magnolia<br>Riverside, CA 92505                | Ship Date Met             | nod 💌                       |
|                                                              | Parts Dye Date Job        | *                           |
| Parts Expenses Documents                                     | No Special Order Parts A  | Nowed Select from All Parts |

## Materials Received from a Direct Expense Purchase Order

Material costs are applied to a Job when receiving a Purchase Order flagged as a Direct Expense. Direct Expense Purchase Orders are used when the cost of the part(s) being ordered is much lower than the normal cost paid by your company and you want the actual cost of the parts to be expensed to the Job.

Direct Expense Purchase Orders and Receipts can be used with Service Tickets and Jobs.

| Pan     Vendor     ADI    | ts Receipt (CJM Securit                                                                                                | y)<br>Category<br>Installation                                                                   | •               |                                          |          | ☐ Close - N<br>☐ Create B   | o Bill Expected<br>Il From Receipt |               |
|---------------------------|----------------------------------------------------------------------------------------------------|--------------------------------------------------------------------------------------------------|-----------------|------------------------------------------|----------|-----------------------------|------------------------------------|---------------|
| PO<br>ADI<br>PO BI<br>New | # 1138<br>ox 555<br>York, NY 10024<br>irrect Expense<br>eccive<br>eccive & Issue Immediate<br>eccive & Issue Immediate | Rgference<br>(HQ87335<br>Receive Q<br>(7/5/2009<br>Costing<br>153<br>dy Sally's Flor<br>e \$0.00 | ate             | Branch<br>CA<br>Received By<br>COGS Acct | ×        |                             |                                    |               |
|                           |                                                                                                    |                                                                                                  |                 | Parts List                               |          | -                           | - I                                |               |
|                           | Part Code                                                                                                    | Description                                                                                      | Vendor Part     |                                          | Quantity | Cost                        | Amount                             |               |
| •                         | 5804-2                                                                                                    | 5804-2 Two Button Wirek                                                                          | 5804-2          |                                          | 2        | 34.19                       | 68.38                              |               |
| Memo                      | All bills submitted for<br>number.                                                                                     | r payment must reference                                                                         | a Purchase Orde | -                                        |          | Part Total<br>Expense Total | \$68.<br>\$0.                      | -<br>38<br>00 |
|                           |                                                                                                    | Print Stock Labels                                                                               |                 |                                          |          |                             | Save Close                         | e             |

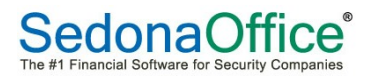

## **Physical Inventory Processing**

#### **Print Count Sheets**

Once the Physical has been created, print your counts sheets. Open the Physical Inventory record and press the print preview button to launch the count sheet report.

#### **Enter Part Counts**

Once all counts have been completed, enter the counts into the count sheet grid. Counts are entered in the +/- column. At the bottom of the count sheet is an option *File Skipped Counts as Zero*. If you do not have a count for a part, you do not have to enter 0 on these part lines.

#### **Cycle Inventory Counts**

A different approach to doing a Physical Inventory Count is to actually do a "Cycle Count". This means you would select a set number of parts (i.e. 25) and only count those parts. One change you will have to make on the count sheets is to UNCHECK the "File Skipped Counts as Zero Box" at the bottom of the count sheet. This will allow you to keep all the other parts counts in their inventory and it will only change the parts you are doing this Cycle Count on.

| er | Administrator    | ator 🔽 Show Location          |                              |                          |     |         |     |        |       | Vie | w Detail |
|----|------------------|-------------------------------|------------------------------|--------------------------|-----|---------|-----|--------|-------|-----|----------|
| Τ  |                  | Parts List                    |                              |                          |     | Locatio | n   | Counts |       |     |          |
|    | # Part           | # Part Description Detail Pr  |                              | Product Line             | Row | Shelf   | Bin | User   | Count | +/- | Net Qty  |
|    | 1 016105X32D     | UNIVERSAL DOOR STRIKE 12      | UNIVERSAL DOOR STRIKE 12     | Access Control Equipment |     |         |     |        | 0     | 0   | 0        |
|    | 2 026800W        | SPORTSTER 14.4 MODEM          | SPORTSTER 14.4 MODEM         | Access Control Equipment |     |         |     |        | 0     | 0   | 0        |
|    | 3 028225-32      | 6211US4 STRIKE                | 6211US4 STRIKE               | Access Control Equipment |     |         |     |        | 0     | 0   |          |
|    | 4 028741-32      | 6210 STRIKE                   | 6210 STRIKE                  | Access Control Equipment |     |         |     |        | 0     | 0   |          |
|    | 5 029701-32      | 6112US412VDC STRIKE 12V       | 6112US412VDC STRIKE 12V      | Access Control Equipment |     |         |     |        | 0     | 0   |          |
|    | 6 02CCAMKT       | COLOR CAMERA KIT FOR TELE ENT | COLOR CAMERA KIT FOR TELE    | Access Control Equipment |     |         |     |        | 0     | 0   |          |
|    | 7 08062088/S     | SONITROL SWIPE CARDS          | SONITROL SWIPE CARDS         | Access Control Equipment |     |         |     |        | 0     | 0   |          |
|    | 8 1501AQN5       | 24 VOLT ELECTRIC DOOR HOLD    | 24 VOLT ELECTRIC DOOR HOLD   | Access Control Equipment |     |         |     |        | 0     | 0   |          |
|    | 9 1508AQN5       | 24 VOLT DOOR HOLD BACK        | 24 VOLT DOOR HOLD BACK       | Access Control Equipment |     |         |     |        | 0     | 0   |          |
|    | 10 232FX         | 232FX STAND ALONE ACCESS      | 232FX STAND ALONE ACCESS     | Access Control Equipment |     |         |     |        | 0     | 0   |          |
|    | 11 4045CGNUO     | ENTRY PROX READER GRAY        | ENTRY PROX READER GRAY       | Access Control Equipment |     |         |     |        | 0     | 0   |          |
|    | 12 4NSEM 1960    | DOOR HOLD BACK                | DOOR HOLD BACK               | Access Control Equipment |     |         |     |        | 0     | 0   |          |
|    | 13 5365EGP00     | MINI PROX MULLION READER WITH | MINI PROX MULLION READER     | Access Control Equipment |     |         |     |        | 0     | 0   |          |
|    | 14 6052          | SC-3 SONITROL WGND W/# (6052) | SC-3 SONITROL WGND W/#       | Access Control Equipment |     |         |     |        | 0     | 0   |          |
|    | 15 611212VUS32D  | 6112 ELECTRIC STRIKE 12 VOLT  | 6112 ELECTRIC STRIKE 12 VOLT | Access Control Equipment |     |         |     |        | 0     | 0   |          |
|    | 16 621GREXDP     | HEAVY DUTY EXIT BUTTON        | HEAVY DUTY EXIT BUTTON       | Access Control Equipment |     |         |     |        | 0     | 0   |          |
|    | 17 65W2100T-M7MO | MEDECO MOMENTARY LOCK         | MEDECO MOMENTARY LOCK        | Access Control Equipment |     |         |     |        | 0     | 0   |          |
|    | 18 6SND80PDEUR   | 6SND80PDEUR                   | 6SND80PDEUR                  | Access Control Equipment |     |         |     |        | 0     | 0   |          |
|    | 19 6SND80PDRHO   | 6SND80PDRHO                   | 6SND80PDRHO                  | Access Control Equipment |     |         |     |        | 0     | 0   |          |
|    | 20 712/FAM82SC   | 712 STRIKE 12V DC             | 712 STRIKE 12V DC            | Access Control Equipment |     |         |     |        | 0     | 0   |          |
|    | 21 800015940     | YNCKO 5 PANEL COLOR RIBBON    | YNCKO 5 PANEL COLOR RIBBON   | Access Control Equipment |     |         |     |        | 0     | 0   |          |
|    | 22 8060739       | HID 6005BKBOO PROX READER     | HID 6005BKBOO PROX READER    | Access Control Equipment |     |         |     |        | 0     | 0   |          |
|    | 23 8061934       | 33.6 EXTERNAL MODEM           | 33.6 EXTERNAL MODEM          | Access Control Equipment |     |         |     |        | 0     | 0   |          |
|    | 24 90212153      | ACCESS 4S BOARD ONLY          | ACCESS 4S BOARD ONLY         | Access Control Equipment |     |         |     |        | 0     | 0   |          |
| 1  | 25 AC600S        | 600 LB SINGLE DOOR MAGNET     | 600 LB SINGLE DOOR MAGNET    | Access Control Equipment |     |         |     |        | 0     | 0   |          |

#### **Review Variances**

Once all counts have been entered, you may review the variance report. If recounts are necessary and you do find a different quantity than the original count recorded and the number of parts is larger than the original count, enter the additional parts found in the count sheet. If fewer parts were found than the original count, enter a negative sign in front of the quantity by which you are reducing the count.

| ( | Variance List (C | JM Security)    |                 |          |            |           |            |     |       |     | - • •                  |
|---|------------------|-----------------|-----------------|----------|------------|-----------|------------|-----|-------|-----|------------------------|
|   |                  |                 |                 |          |            |           |            |     |       | То  | tal Adjustment: 567.38 |
|   | Part             | Description     | Detail          | Orig Qty | Orig Value | Count Qty | Adjustment | Row | Shelf | Bin |                        |
|   | 467              | 467 12V Battery | 467 12V Battery |          |            |           | 73.40      |     |       |     |                        |
|   | 5849             | 5849 Wireless   | 5849 Wireless   | 0        | 0.00       | 3         | 191.25     |     |       |     |                        |
|   | 5890PI           | 5890PI Wireles  | 5890PI Wireles  | 0        | 0.00       | 2         | 183.90     |     |       |     |                        |
|   | 6128             | 6128 LCD Fixe   | 6128 LCD Fixe   | 0        | 0.00       | 1         | 26.93      |     |       |     |                        |
|   | 6137             | 6137 Large Ke   | 6137 Large Ke   | 0        | 0.00       | 1         | 67.40      |     |       |     |                        |
|   | 7939WH           | 7939WH Surfa    | 7939WH Surfa    | 0        | 0.00       | 10        | 24.50      |     |       |     |                        |
|   |                  |                 |                 |          |            |           |            |     |       |     |                        |

#### **Releasing the Physical**

Once all variances have been investigated you will release the Physical and record the variances. The inventory program will record any variances to the general ledger account that is selected in the Physical Release form.

Make certain to use the same Variance Date as the Start Date when releasing your Physical Inventory.

| S CAMain 01-01-2009 Edit (C.                                                                                                    | IM Security)                                                                                                    | Í  | S Physical Release                                                                                                    | x |
|----------------------------------------------------------------------------------------------------|----------------------------------------------------------------------------------------------------|----|----------------------------------------------------------------------------------------------------|---|
| CAMain 01-01-2009 Edit (C. Code CAMain 01-01-2009 Setup Information Parts Detail Detail Description Warehouse Start Date Count Sheet Sort Count Sheet By: Then: Then: Then: | M Security) CAMain 01-01-2009 CA Main I/1/2009 CA Main I/1/2009 CA Main V Lock Warehouse Product Line Product Line Product Line Product Line Print Value on Variance Print Value on Variance Print Quantity on Sheet |    | Physical Release Release Only Auto Adjust and Release Variance Date 1/1/2009 Important == This date is the adjustment posting date and variance calculation date. The adjustment amount will be calculated based on the average cost as of the date entered here. Account Code 50030 Category Code Memo |   |
| Release Physical View                                                                                                    | Variance List                                                                                                    | Sa | SaveOose                                                                                                    |   |

#### **Release Only**

Release Only releases the Physical Inventory without any adjustments to counts.

## Auto Adjust and Release

Auto Adjust and Release adjusts the final inventory counts and releases the inventory.

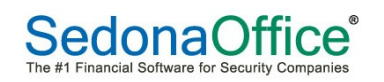

## Notes

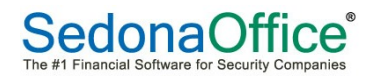